## Лабораторная работа: Frame Relay

## Цель работы

Выработать у студента устойчивые практические навыки конфигурирования оборудования для работы с канальным протоколом Frame Relay<sup>1</sup>, выполнить настройку сети с реальными FR-коммутаторами, а также использовать один из маршрутизаторов в качестве коммутатора Frame Relay.

Работа выполняется с помощью эмулятора GNS3.

## Описание

1. Постройте сеть, представленную на рисунке ниже. Отмеченные красным адреса сетей должны быть настроены на интерфейсах Loopback 1, они предназначены для эмуляции локальных сетей, подключённых к роутерам.

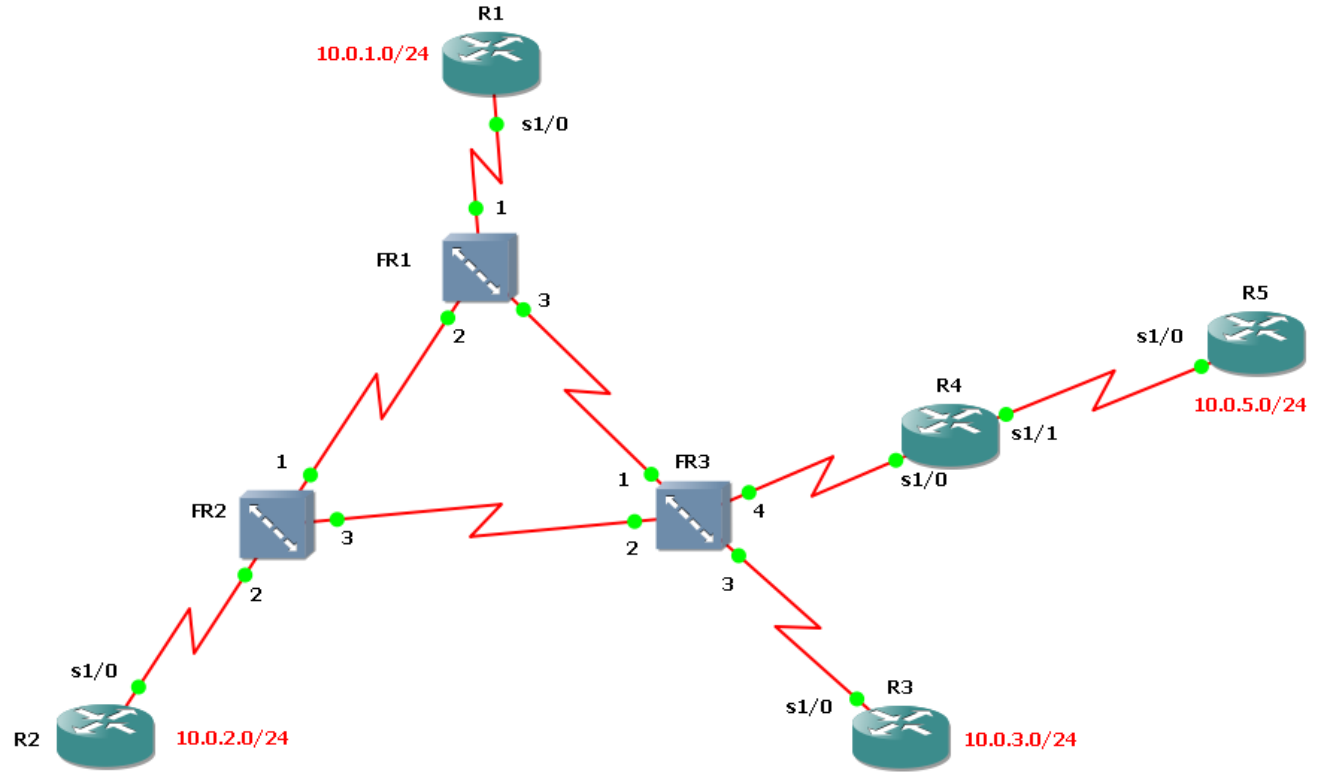

2. Используйте глобальную адресацию Frame Relay: маршрутизатору R1 соответствует DLCI №101, R2 – 102 и так далее. Пример настройки коммутатора FR1 представлен ниже. Коммутаторы настраиваются так, чтобы обеспечить полную связность между маршрутизаторами R1, R2 и R3. Также потребуется дополнительная связь между маршрутизаторами R3 и R5. Маршрутизатор R4 будет выполнять функции FR-коммутатора (пока никак не настраивается).

| 崎 Конфигуратор узла |                                                                                                    | ? X |
|---------------------|----------------------------------------------------------------------------------------------------|-----|
| Конфитуратор узла   | FR1 узел           Источник         Отображение           порт: 2         Э           DLCI: 104         Э           Назначение         Э:102           DLCI: 106         Э           Добаемть         Уделить | 2 × |
| Сбросить            | ОК Отмена Примен                                                                                                    | ить |

3. Используйте маршрутизаторы серии 7200. Во все маршрутизаторы добавьте следующие модули: С7200-IO-FE и PA-4T+. Последний из указанных модулей несёт на себе четыре сериальных порта, которые и будут

<sup>&</sup>lt;sup>1</sup> Предполагается, что обучающийся уже хорошо знаком с теоретической частью, которая в данной работе не поясняется. Для повторения теоретического материала следует обратиться к книгам по курсам Cisco ICND1 и ICND2.

использоваться для подключения к коммутаторам Frame Relay. Пример настройки аппаратного обеспечения маршрутизатора представлен на рисунке ниже.

| 崎 Конфигуратор узла |                                                                                                    | ? > |
|---------------------|----------------------------------------------------------------------------------------------------|-----|
| Конфигуратор узла   | R1 узел           Основное         Панять и дикои         Споты         Дополнительно           Адаптеры         спот 0:         С7200-10-FE            спот 0:         С7200-10-FE             спот 1:         РА-41             спот 2:         РА-41             спот 3:         РА-5F-17X             спот 3:         РА-5F-17X             спот 5:         РА-45              спот 5:         РА-45               спот 7:                 WICs | ? > |
| Сбросить            | WiC 1:                                                                                                    | ъ   |

- 4. Для всех маршрутизаторов включите все сериальные интерфейсы, к которым подключены каналы связи.
- 5. На подключённых сериальных интерфейсах роутеров R1, R2 и R3 настройте инкапсуляцию Frame Relay с помощью команды *encapsulation frame-relay*.
  - 6. Выясните, о каких номерах DLCI сообщают коммутаторы каждому маршрутизатору.

PVC Statistics for interface Serial1/0 (Frame Relay DTE)

Active Inactive Deleted Static Local 0 0 0 0 Switched 0 0 0 0 2 Unused 0 0 0

R1#sho frame-relay pvc

DLCI = 102, DLCI USAGE = UNUSED, PVC STATUS = ACTIVE, INTERFACE = Serial1/0

```
input pkts 0
                  output pkts 0
                                     in bytes 0
out bytes 0
                  dropped pkts 0
                                       in pkts dropped 0
                           out bytes dropped 0
out pkts dropped 0
                 in BECN pkts 0
in FECN pkts 0
                                          out FECN pkts 0
out BECN pkts 0
                    in DE pkts 0
                                        out DE pkts 0
out bcast pkts 0
                   out bcast bytes 0
5 minute input rate 0 bits/sec, 0 packets/sec
5 minute output rate 0 bits/sec, 0 packets/sec
pvc create time 00:02:08, last time pvc status changed 00:02:08
```

DLCI = 103, DLCI USAGE = UNUSED, PVC STATUS = ACTIVE, INTERFACE = Serial1/0

| input pkts 0      | output pkts 0           | in bytes 0              |  |
|-------------------|-------------------------|-------------------------|--|
| out bytes 0       | dropped pkts 0          | in pkts dropped 0       |  |
| out pkts dropped  | ) out bytes dropped 0   |                         |  |
| in FECN pkts 0    | in BECN pkts 0          | out FECN pkts 0         |  |
| out BECN pkts 0   | in DE pkts 0            | out DE pkts 0           |  |
| out bcast pkts 0  | out bcast bytes 0       |                         |  |
| 5 minute input ra | te 0 bits/sec, 0 packet | s/sec                   |  |
| 5 minute output r | ate 0 bits/sec, 0 packe | ets/sec                 |  |
| pvc create time 0 | 0:02:08, last time pvc  | status changed 00:02:08 |  |
| R1#               |                         |                         |  |

7. Для сети между роутерами R1-R3 используйте адреса из сети 192.168.0.0/24, так, например, для R1 используйте адрес 192.168.0.1. Назначьте соответствующие адреса на интерфейсы Serial1/0 маршрутизаторов R2 и R3.

- 8. Используя команду sho int se 1/0, выясните, какой тип LMI используется.
- 9. С помощью команды show frame-relay map убедитесь в корректности работы протокола Inverse ARP.

RH#sho frame-relay map Serial1/0 (up): ip 192.168.0.2 dlci 102(0x66,0x1860), dynamic, broadcast,, status defined, active

10. Проверьте наличие связности между роутерами R1 и R2 с помощью команды ping.

R1#ping 192.168.0.2 Type escape sequence to abort. Sending 5, 100-byte ICMP Echos to 192.168.0.2, timeout is 2 seconds: !!!!!

Success rate is 100 percent (5/5), round-trip min/avg/max = 32/57/72 ms

11. На маршрутизаторах R1 и R2 выключите интерфейсы Serial 1/0. С помощью интерфейсной команды *по frame-relay inverse-arp* отключите указанный протокол. Включите интерфейсы. Убедитесь в отсутствии правильных пар IP-DLCI.

12. Используйте интерфейсную команду *frame-relay map ip* с соответствующими параметрами для настройки статического соответствия между IP-адресом соседнего устройства и его DLCI.

R1(config-if)#frame-relay map ip 192.168.0.2 102 R1(config-if)#^Z R1#sho frame-relay map Serial1/0 (up): ip 192.168.0.2 dlci 102(0x66,0x1860), static, CISCO, status defined, active

13. Убедитесь в работоспособности статического связывания с помощью команды ping.

14. Выключите настраиваемые интерфейсы, удалите статические записи, включите поддержку протокола Inverse ARP, включите интерфейсы. Убедитесь, что снова произошло динамическое сопоставление IP-DLCI.

15. На роутере R3 создайте подынтерфейс Serial1/0.1 типа multipoint. Назначьте на него соответствующий IPадрес. С помощью команды *frame-relay interface-dlci* с необходимым параметром подключите нужные для связи с R1 и R2 номера виртуальных каналов. Пример получившейся конфигурации представлен ниже.

interface Serial1/0 no ip address encapsulation frame-relay serial restart-delay 0 ! interface Serial1/0.1 multipoint ip address 192.168.0.3 255.255.255.0 frame-relay interface-dlci 101 frame-relay interface-dlci 102

16. С помощью команды ping убедитесь в наличии связи между роутерами R1, R2 и R3.

17. На роутерах R1-R3 настройте динамическую маршрутизацию EIGRP (отключить автоматическое суммирование маршрутов нужно с помощью команды *no auto-summary*) на сериальных интерфейсах (подынтерфейсах). Настройте передачу информации о непосредственно подключённых сетях в EIGRP с помощью команды *redistribute connected*.

18. Убедитесь в появлении корректной маршрутной информации в таблицах маршрутизации роутеров R1-R3. Убедитесь в доступности интерфейсов Loopback 1 соседних маршрутизаторов.

19. Создайте новый подынтерфейс типа point-to-point на маршрутизаторе R3. Привяжите к нему DLCI, которая будет использоваться для обмена данными с роутером R5. Выделите IP-сеть для связи между R3 и R5. На новый подынтерфейс назначьте IP-адрес из выделенной сети.

20. На маршрутизаторе R5 также создайте подынтерфейс типа point-to-point, подключите к нему DLCI для связи с R3 и настройте свободный адрес из только что выделенной подсети.

21. Изучите, какие DLCI известны маршрутизаторам R3 и R5, особое внимание уделите их статусам. Попытайтесь объяснить, что видите.

22. На роутере R4 включите оба используемых сериальных интерфейса. В режиме глобальной конфигурации выполните команду *frame-relay switching*, а для интерфейса Serial 1/1 (подключение к R5) – *frame-relay intf-type dce*. Указанная команда переводит интерфейс в режим DCE, во всех остальных случаях данная команда не требуется, так как функции устройства Frame Relay DCE выполняют FR-коммутаторы.

23. Теперь необходимо настроить R4 на коммутацию фреймов, приходящих через определённый PVC одного интерфейса, в определённый PVC другого интерфейса. Добиться поставленной задачи можно с помощью интерфейсной команды *frame-relay route* с соответствующими аргументами: сначала требуется выбрать номер DLCI текущего интерфейса, после чего указать новый интерфейс и новый номер DLCI. В листинге ниже представлен пример коммутации DLCI №107 с интерфейса Serial 1/0 в DLCI №103 интерфейса Serial 1/1.

interface Serial1/0 no ip address encapsulation frame-relay serial restart-delay 0 frame-relay route 107 interface Serial1/1 103 ! interface Serial1/1 no ip address encapsulation frame-relay serial restart-delay 0 frame-relay intf-type dce frame-relay route 103 interface Serial1/0 107

24. Выясните, как изменился статус DLCI №103 на маршрутизаторе R5. Объясните, в чём причина таких изменений.

25. Убедитесь в наличии связности между роутерами R3 и R5.

26. Настройте протокол динамической маршрутизации EIGRP для работы на канале между роутерами R3 и R5. На маршрутизаторе R5 передайте в EIGRP информацию о непосредственно подключённых сетях. Убедитесь в возможности обмена данными между интерфейсами Loopback 1 роутеров R1 и R5. Выясните маршрут, которым передаются данные. Объясните почему данные передаются именно таким путём.

27. Предложите изменения в существующей сети так, чтобы данные между R1 и R5 передавались «напрямую», то есть минуя маршрутизатор R3.

28. Посмотрите, какие типы интерфейсов доступны в команде *frame-relay route*. Придумайте ситуацию, в которой мог бы использоваться интерфейс типа Tunnel. Нарисуйте соответствующую сеть, в которой бы потребовалось использование коммутации в туннель. Проведите моделирование в эмуляторе разработанной сети<sup>2</sup>.

29. Придумайте и реализуйте более сложную топологию L2 сегмента сети Frame Relay. Реализуйте передачу данных между подключёнными к сети маршрутизаторами различными путями через FR-облако<sup>3</sup>.

<sup>&</sup>lt;sup>2</sup> Творческое, но обязательное задание.

<sup>&</sup>lt;sup>3</sup> Творческое, но лишь рекомендуемое к выполнению задание.